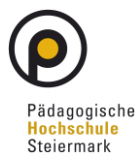

# )ex

# Herzlich Willkommen bei Wei

Dieses Informationsblatt gibt einen kurzen Überblick, wie Sie mit Cisco WebEx an einer Live-Online-Veranstaltung im Zuge Ihrer Lehrveranstaltung an der Pädagogischen Hochschule Steiermark teilnehmen können. Verwenden Sie für diese Anleitung bitte einen Computer. Das Beitreten mit Smartphone/Tablet unterscheidet sich und wird hier nicht behandelt.

#### Haben Sie eine Einladung per E-Mail bekommen?

Folgen Sie einfach dem Link. An Meeting in meinem persönlichen WebEx-Raum teilnehmen https://phst.webex.com/join/harald.meyer | 952 549 338

Alternativ können Sie auch über die Webseite der Pädagogischen Hochschule Steiermark einsteigen.

Öffnen Sie die Webseite http://www.phst.at

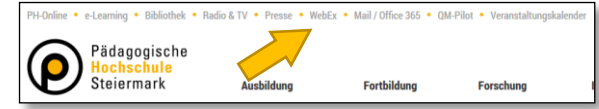

Geben Sie die Meeting-Informationen (z.B. harald.meyer oder 952 549 338) des Gastgebers ein und drücken Sie die Enter Taste auf der Tastatur.

### In der Lobby

Mit der Pfeiltaste können Sie wählen, ob Sie mit der Web-App oder Desktop-App beitreten.

| Klicken Sie auf Dem Meeting heitreten"                 |   | Dem Meeting beitreten V   |
|--------------------------------------------------------|---|---------------------------|
| Ricken Sie dar "Den meeting betreten.                  | 6 | Desktop-App verwenden 🧹 🕫 |
| und geben Sie Ihren Namen und Ihre E-Mail-Adresse ein. |   | Web-App verwenden         |

| Web-App                                             | Desktop-App                                                          |                                                                                                    |
|-----------------------------------------------------|----------------------------------------------------------------------|----------------------------------------------------------------------------------------------------|
| Erlauben Sie Ihrem Webbrowser die                   | Öffnen Sie das Programm Q webex.exe aus dem Bereich <b>Downloads</b> |                                                                                                    |
| Verwendung von Kamera und Mikrofon                  | und treten Sie dem Meeting bei                                       | O Cisco Weber Meetings<br>● Yersönlicher Raum von Harald Meyer                                                                                                    |
| und treten Sie dem Meeting bei<br>Meeting beitreten |                                                                      | Image: Strategy with an analysis of the strategy with the strategy with the strategy |

## Während einem Meeting können Sie

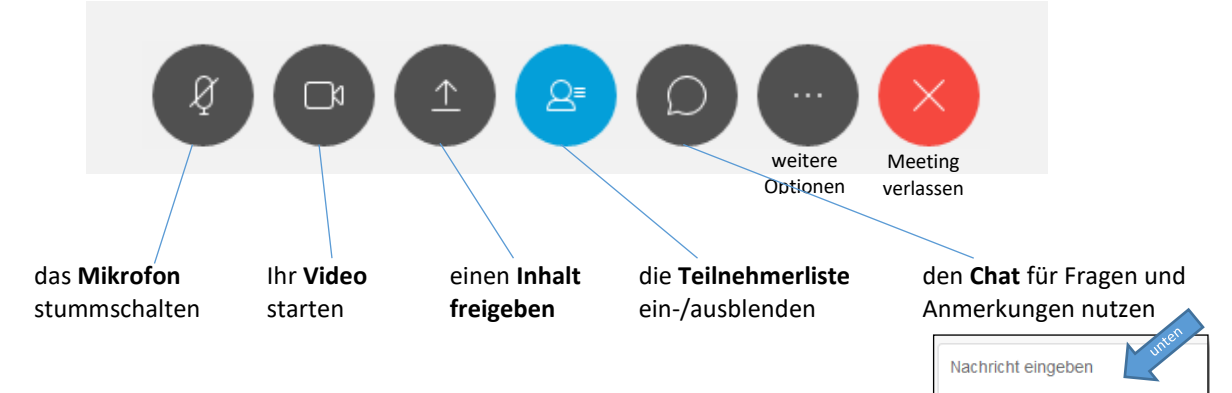